Sertifikaciono telo Privredne komore Srbije

## Promena PIN koda

verzija 1.1 –
Beograd, oktobar

Promenu PIN koda je moguće izvršiti na dva načina:

- Korišćenjem aplikacije za promenu pin koda (Pintool) ili
- Korišćenjem standardne Windows procedure (Vista, Windows 7) za promenu lozinke

## Korišćenje aplikacije za promenu User Pin kod

Ukoliko se odlučite da Vaš PIN broj promenite koristeći aplikaciju, neophodno je pokrenuti aplikaciju **Pintool** koja se nalazi na adresi <u>www.pks.rs/ca</u> u delu Download sekcija. Katica mora biti u čitaču.

| Smart Card PIN Tool                                                                                               |  |  |  |  |
|----------------------------------------------------------------------------------------------------|--|--|--|--|
| Change PIN Unblock                                                                                                |  |  |  |  |
| To change your Smart Card PIN, enter the old PIN and the desired new PIN and press the 'Change PIN' button below. |  |  |  |  |
| Old PIN                                                                                                    |  |  |  |  |
| Confirm New PIN                                                                                                   |  |  |  |  |
| Change Pin                                                                                                    |  |  |  |  |
| Close                                                                                                    |  |  |  |  |

U odgovarajuća polja unesite staru lozinku i dva puta novu lozinku. Potvrdite vaš unos klikom na dugme **Change Pin**.

## Korišćenje Windows procedure

1. Istovremeno pritisnite na Vašoj tastaturi dugmad CTRL+ALT+DELETE. Izaberite opciju Change a password... (Promeni lozinku...)

| Ĩ |                                                                       |        |
|---|-----------------------------------------------------------------------|--------|
|   |                                                                       |        |
|   |                                                                       |        |
|   | Lock this computer                                                    |        |
|   | <ul> <li>Switch User</li> <li>Log off</li> </ul>                      |        |
|   | <ul> <li>◆ Change a password</li> <li>◆ Start Task Manager</li> </ul> | · ···· |
|   | Cancel                                                                |        |
|   | Stindows 7 Ultimate                                                   | •      |

2. Odaberete opciju Other Credentials.

|   | Adiant                       |     |
|---|------------------------------|-----|
|   | DId password                 |     |
|   | New password                 | W F |
|   | Confirm password             |     |
|   | Create a password reset disk |     |
|   | Other Credentials Cancel     |     |
| C | <b>Nindows</b> 7 Ultimate    |     |

3. Kliknite na ikonu koja predstavlja vaš čitač smart kartice. Ukoliko Vam se pojavi dugme Insert a smart card ubacite karticu u čitač.

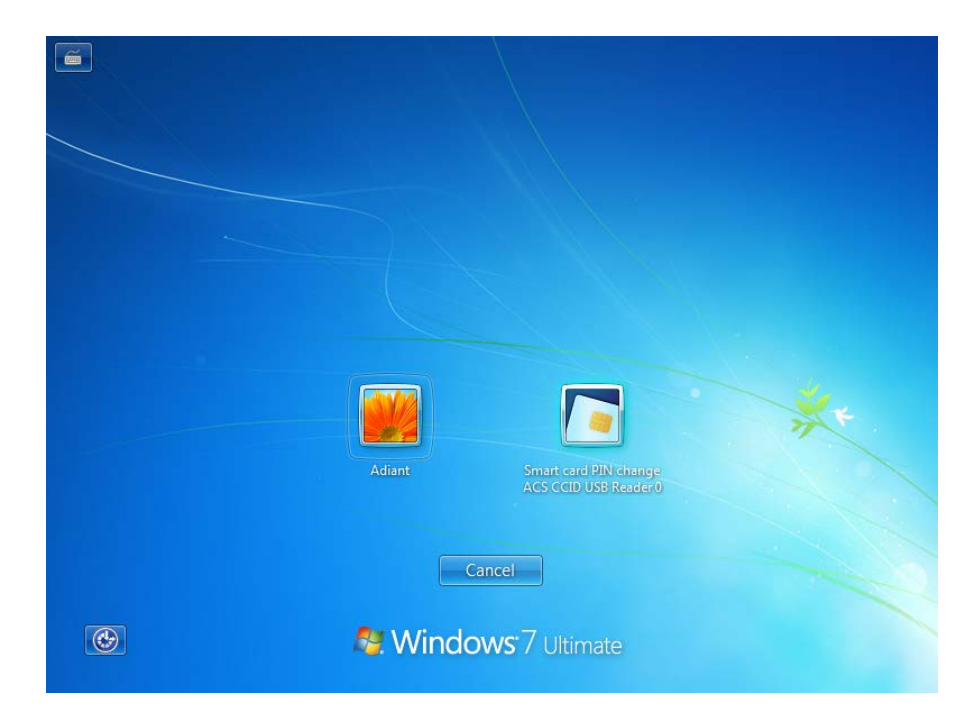

4. U odgovarajuća polja unesite staru lozinku i dva puta novu lozinku. Potvrdite vaš unos klikom na dugme **Enter**.

| Smart card PIN change                                                                                   |   |
|----------------------------------------------------------------------------------------------------|---|
| ACS CCID USB Reader()<br>Enter your old PIN and your new PIN.<br>PIN<br>New PIN<br>New PIN Confirmation | * |
| 鸄 Windows 7 Ultimate                                                                                    |   |